# escôla salut

## Como descargar y registrar mi usuario en la app Esc@la Salut

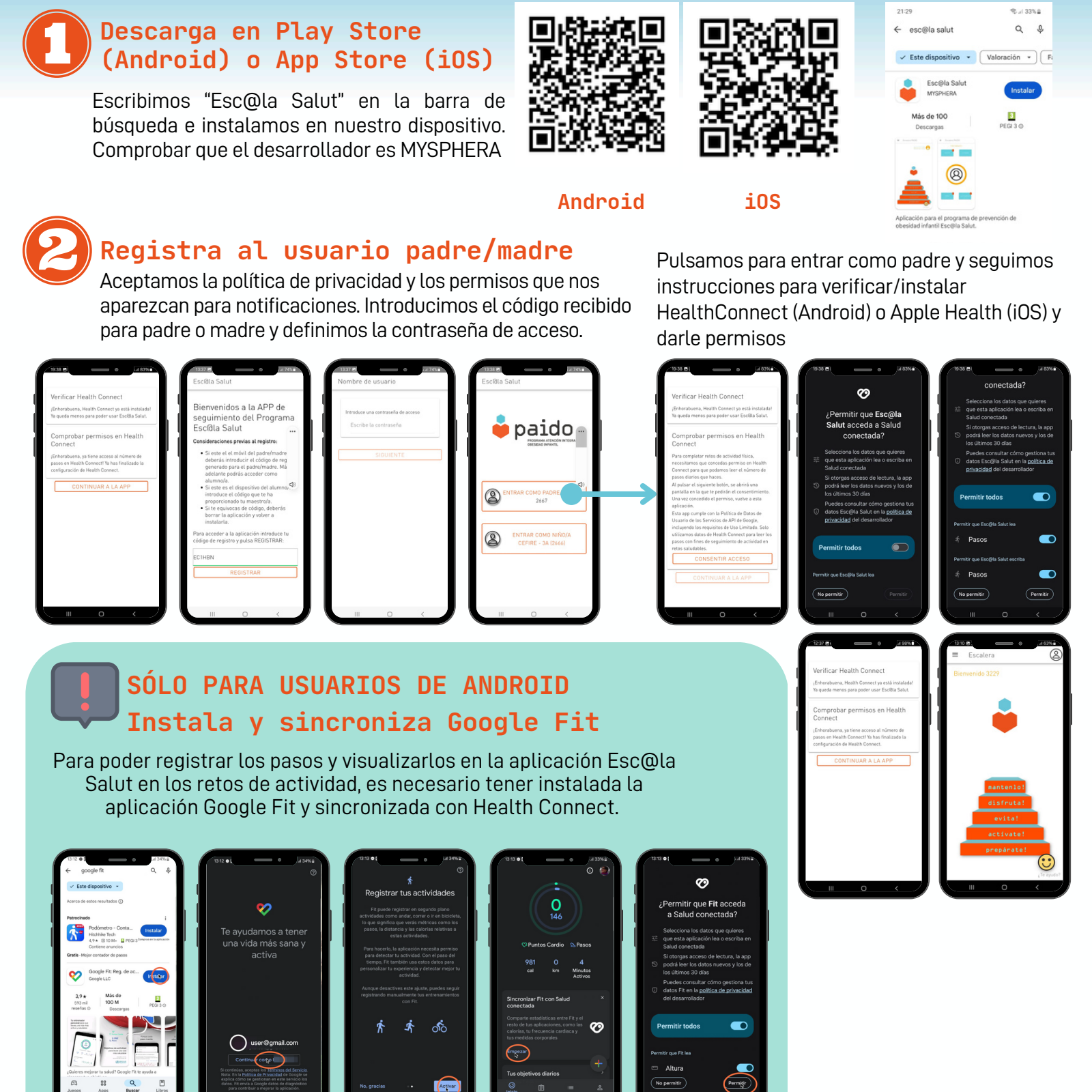

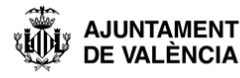

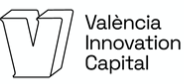

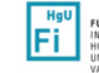

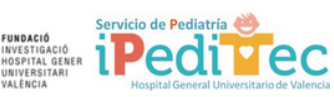

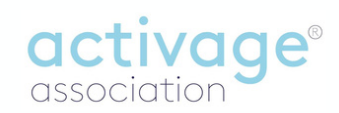

# escôla salut

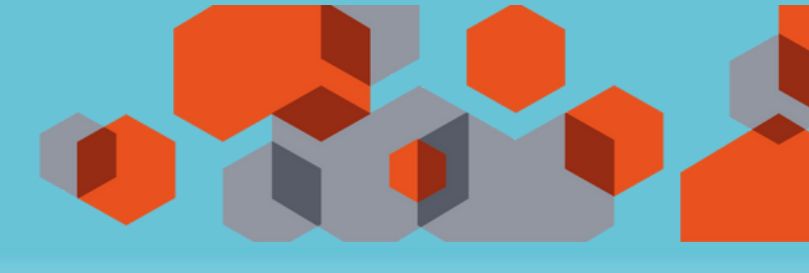

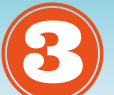

#### Entrar como usuario niño en el móvil del padre/madre

Desde la pantalla principal, accedemos al menú (tres lineas en la parte superior izquierda) y seleccionamos cambiar usuario. Pulsamos entrar como niño, elegimos el animal y color de nuestro avatar y accederemos a la pantalla principal.

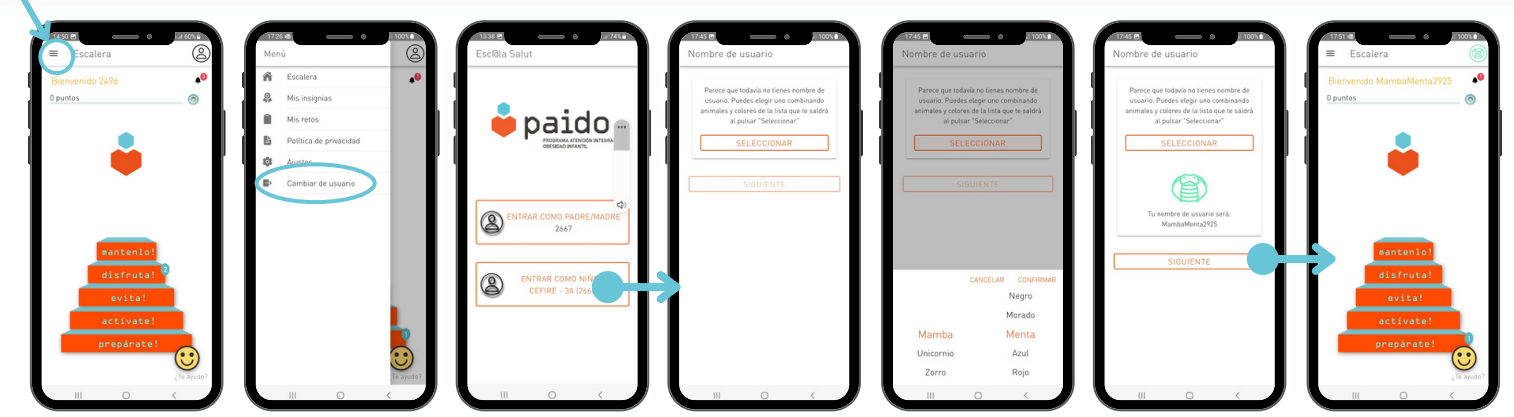

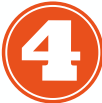

#### Si necesitas ayuda

Puedes encontrar video-tutoriales y manual de usuario en la página web http://escalasalut.org Si tienes algún problema puedes escribirnos al correo electrónico escalasalut@activageassociation.org

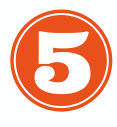

## Registrar al niño en su propio móvil o tablet

Aceptamos la política de privacidad y los permisos que nos aparezcan para notificaciones. Introducimos el código recibido para niño, elegimos el avatar y definimos la contraseña de acceso.

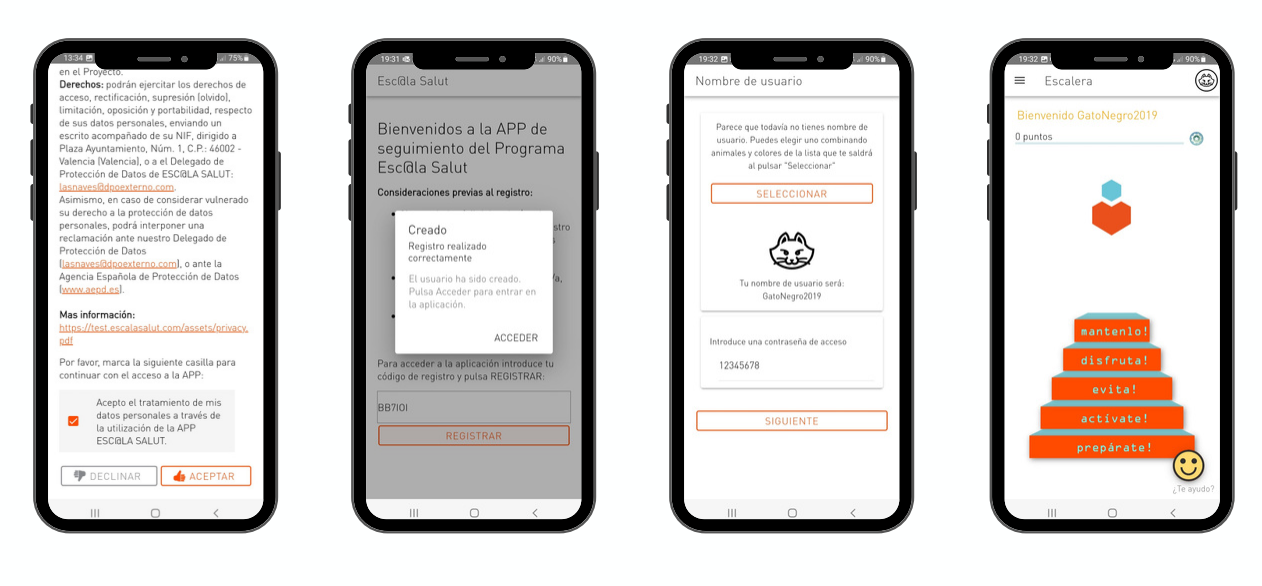

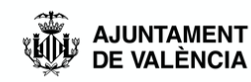

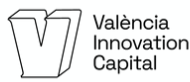

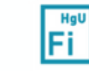

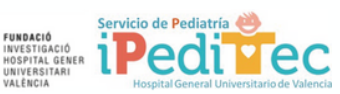

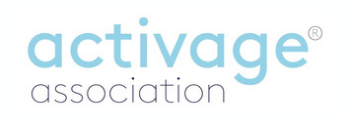